## Wie melde ich mich auf Moodle an wenn ich noch nicht registriert bin?

- Die Anmeldung erfolgt über einen Internetbrowser wie zum Beispiel Chrome, Edge oder Firefox. Zudem benötigt man eine Internetverbindung.
- Im Browser wird in die Adresszeile die Landesinstanz von Moodle aufgerufen:
- www.lms.bildung-rp.de
- Auf der rechten Seite befindet sich ein Feld zum Anlegen neuer Zugänge. Anschließend gelangt ihr zum Anmeldeformular.

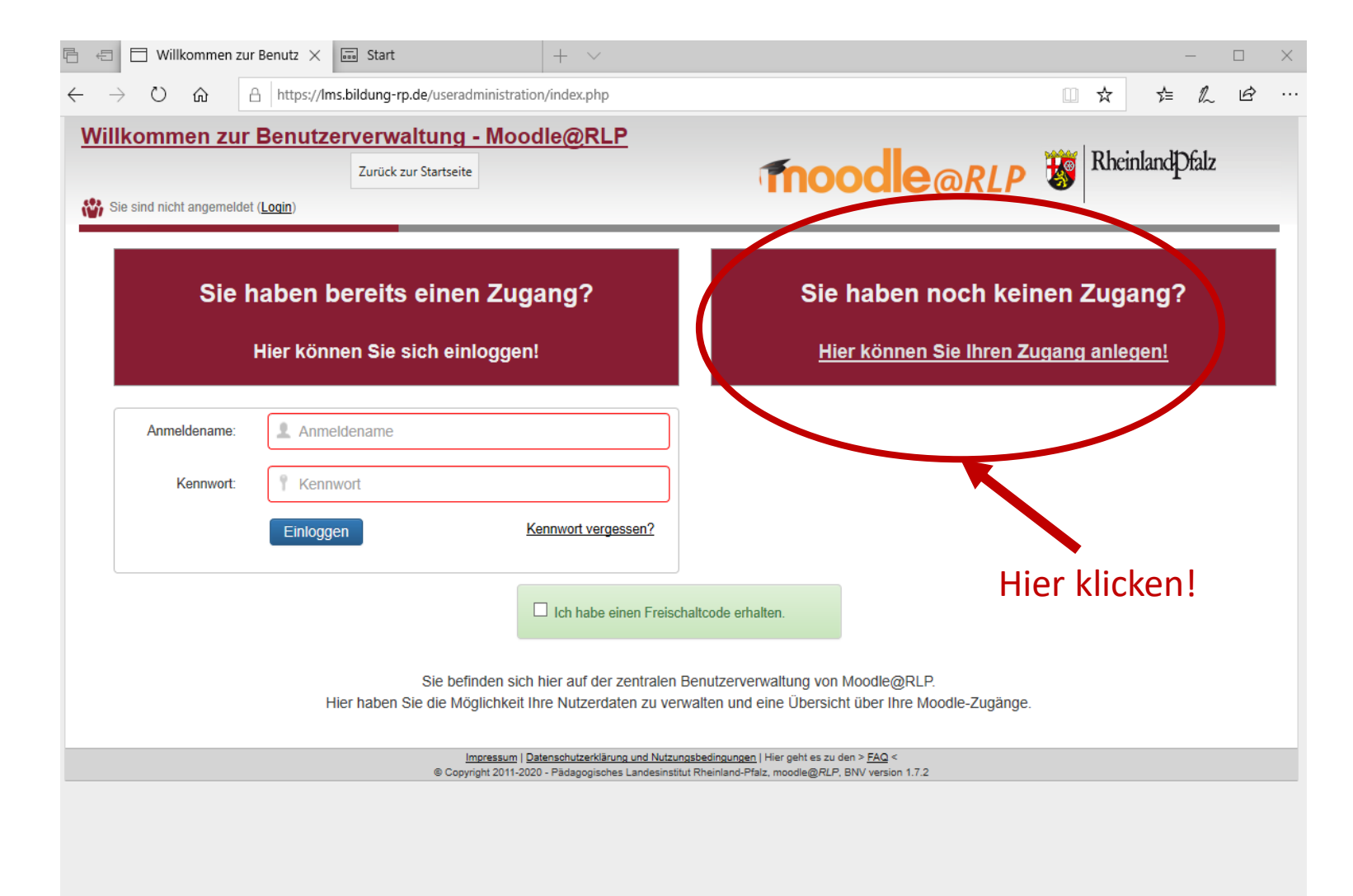

- Im Anmeldeformular muss zuerst unsere Schule ausgewählt werden. Dazu den Reiter öffnen, im Suchfeld "Traben" eingeben und das Gymnasium auswählen.
- Alle rot umrandeten Felder (Vorname, Name, Email) müssen ausgefüllt werden! Wichtig ist eine gültige Emailadresse, damit man so über Aktivitäten in den Moodlekursen informiert werden kann.
- WICHTIG: Den Anmeldenamen unbedingt richtig angeben!

Der Name besteht aus eurem Schulaccount und der Endung "–gymtt".

Beispielschüler: Thomas Mustermann

→ TMustermann-gymtt

Ist der Anmeldenamen falsch, kann die Registrierung nicht durchgeführt werden!

- Das Passwort muss Sicherheitsaspekte beinhalten, die im Formular angegeben sind: Dein Passwort unbedingt aufschreiben!
- Anschließend muss noch der Abiturjahrgang im Feld Abteilung eingetragen werden. Dazu auf "optionale Profilfelder" klicken und die Jahreszahl aus der Tabelle unten übernehmen. Die weiteren Felder können leer gelassen werden.

Fehlt die Zahl in der Abteilung, kann die Registrierung nicht durchgeführt werden!

Klasse

Jahrgang

2027

2026

 Als letztes auf den grünen "Registrieren" - Button klicken und warten bis die Registrierung bestätigt wird.

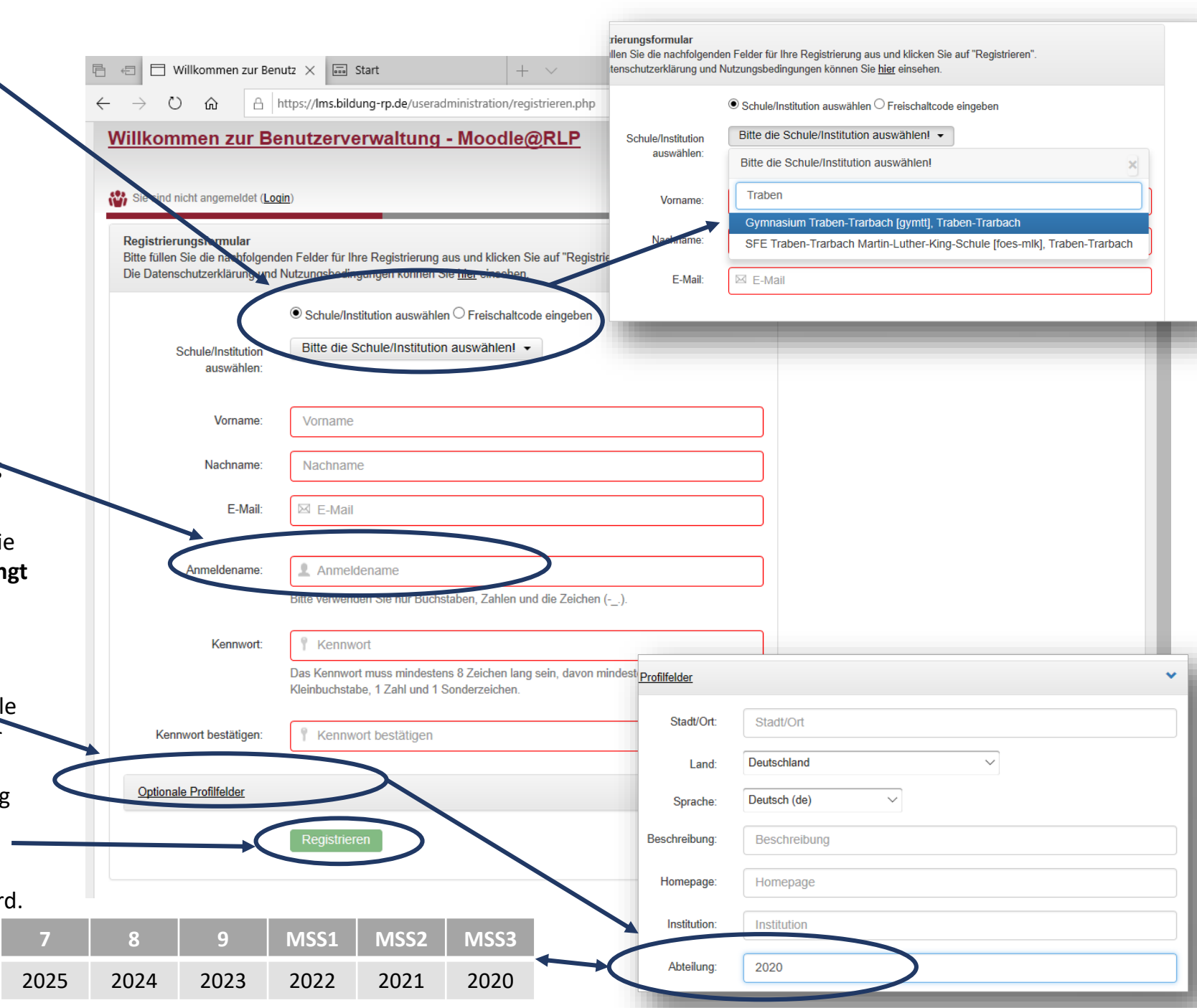